November 2021, Vol. 21, Issue 2

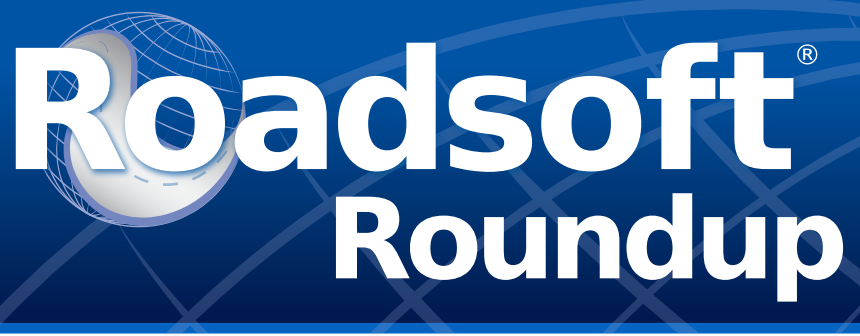

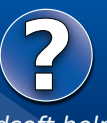

For Roadsoft help, visit the Roadsoft Manual at

<u>http://roadsoft.org/help</u>

## Dude, Where's My Data?

You migrated your database, and you find some data has gone missing. What happened? How do you get it back?

You can learn more about what data migration is in <u>Roadsoft</u> <u>Roundup Volume 19, Number 2</u>. but today we're talking about what happened to that data that was there yesterday, but gone today. For example, when the location of a road is moved, and now the new road doesn't have any information on lanes, surface, or PASER ratings.

When a road is updated in the framework, it's sometimes treated as a new road by the migration process. Sometimes, this is desirable, like when a new roundabout is added with a completely new surface. In some cases, this can cause problems locating which roads have been changed.

After migrating, you have the option to add a layer which will include all roads that failed to migrate to the map. We added this

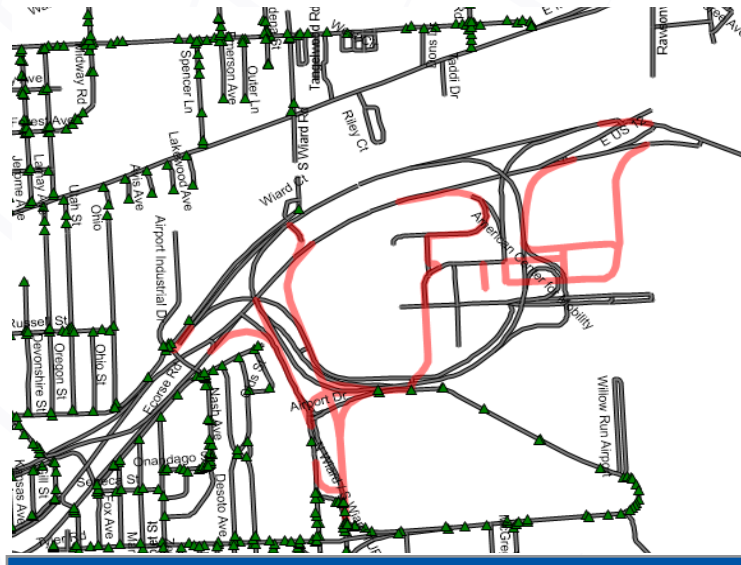

Screenshot of a database with the FW Migration Layer visible. The roads that failed to migrate are shown in red, the default color.

to make it easier to see the changes in the new framework, letting users easily find roads that are new and therefore missing data.

The migration issue layer contains a small amount of data, but you can retrieve more missing data from lost segments is to export from the Migration Summary. You can access the Migration Summary either after migration, where it opens automatically, or from **Asset Management > Migration Summary**. Make sure you're on the road layer before, or it may not be visible. Asset Management is on the top menu bar, third from the left.

If you have any issues during migration that you just can't figure out, give tech support a call at (906) 487-2102 or email us at roadsoft@mtu.edu.

Add FW Migr Issues Layer We Export Report Close Close The three options available from the Migration Summary. The one to the left adds the migration layer to the map, the middle exports a .csv with the lost roads and their data, and thr last one produces a printable repot.

### **Roadsoft Tech Assist Tuesdays**

This is a reminder that the CTT transitioned our *Roadsoft on the Road* technical assistance visits from on-site at your agency to online with *Tech Assist Tuesdays*.

Sessions are available on Tuesdays with one hour slots at 9, 10, and 11 a.m.

Visit <u>http://www.roadsoft.org/articles/roadsoft-tech-assist-tues-days</u> to request a *Tech Assist Tuesday* session. If another day or time would work better, send an email to <u>roadsoft@mtu.edu</u> and we'll find a time that better fits your schedule.

The Center for Technology & Training at Michigan Technological University publishes Roadsoft Roundup four times a year. To obtain permission to reprint any articles or graphics from Roadsoft Roundup, or to subscribe, please contact the CTT.

Director: Tim Colling, PhD, PE Senior Project Manager: Nick Koszykowski Principal Programmer: Luke Peterson Sr. Software Engineer: Mike Pionke Software Developer: Scott Dohrman, Joe Kurtz, Daniel Morgan, Blaine Thorpe Civil Engineers: Chris Gilbertson, PhD, PE, Zack Fredin, PE, Pete Torola, PE Systems Support: Christoforo DelReal, Jacob Coulson User Interface/User Experience Specialist: Lindsey Wells Editor: Scott Bershing Contributor: Lindsey Wells Center for Technology & Training Michigan Technological University 309 Dillman Hall 1400 Townsend Dr. Houghton, MI 49931-1295

| Telephone | (906) 487-2102            |
|-----------|---------------------------|
| Fax       | (906) 487-3409            |
| E-mail    | . <u>roadsoft@mtu.edu</u> |
| Web       | . www.roadsoft.org        |

# Roadsoft Roundup

# Feature Spotlight

#### **New Feature: Roadsoft Themes**

We want to give our users as many options for customization as possible, and now users can change the appearance of the Roadsoft and interfaces. Please note, themes only change the borders of dockable windows.

| dsoft: v2021.10 : Grand Rapids (CityVillage) |                                                |                       |              |                 |                                                                                                    |             |
|----------------------------------------------|------------------------------------------------|-----------------------|--------------|-----------------|----------------------------------------------------------------------------------------------------|-------------|
| TAMC Asset Management Safety                 | Analysis Reporting L                           | DC Tools Settin       | igs Help     |                 |                                                                                                    |             |
| Map 🗙                                        |                                                |                       |              |                 |                                                                                                    |             |
| Layers 🕂                                     | K P Road Segment                               | · 🖓 🖄 🖱 🚫 🔘           | ¥ A A A #    | Zoom Ontions:   | - 🗠 🔴 📧 🖂                                                                                                    | 6 V Filter  |
| 🗢 🚅 👯 📼 -                                    | i i i i i i i i i i i i i i i i i i i          |                       |              | 200m options    | inter a limit con                                                                                                    |             |
| Map ×                                        |                                                |                       |              |                 |                                                                                                    |             |
| Lavers 4 1                                   | K Poord Segment                                | N7 🗙 🦛 🏡 LO           | Y A A A W    | Zeem Ontiener   |                                                                                                    |             |
| ● 를 # 때-                                     | : No Road Segment                              |                       |              | Zoom Options:   | . I min 🕢 hulis 📼                                                                                                    | oo a Filter |
| Map ×                                        | -                                              |                       |              |                 | •                                                                                                    |             |
| Layers 🕴 🕴                                   | K Road Segment                                 | · 🗟 🐐 🖱 📎 🗛           | ×⊕. ⊖. ⊕ ∷   | Zoom Options:   | - 🙈 🕕 🏨 💌                                                                                                    | 🐽 🔽 Filter  |
| 🗢 🚍 👯 💷 -                                    |                                                |                       | T            |                 |                                                                                                    |             |
| nt Layers                                    | Richmond St NW                                 |                       |              |                 |                                                                                                    |             |
| Jridge                                       | Sag                                            |                       |              |                 |                                                                                                    |             |
| Irash                                        | mour                                           |                       | Pine Gro     | IN STATUT       |                                                                                                    |             |
| ign                                          | Ave                                            |                       | 2            |                 |                                                                                                    |             |
| e Layers                                     | Z Z                                            | -                     | non Wet      | Ister SPNIN     |                                                                                                    |             |
| Road                                         | 2                                              |                       | Ave          | m               | $ \rightarrow  \rightarrow  \rightarrow  \rightarrow  \rightarrow  \rightarrow  \rightarrow  \rightarrow  \rightarrow  \rightarrow  \rightarrow  \rightarrow  \rightarrow $ |             |
| sidewalk                                     | <u> </u>                                       | -                     | WN           | 11015           | Eso                                                                                                    |             |
| ygon Layers                                  | ant C                                          |                       |              |                 | ott Av                                                                                                    |             |
| City                                         | - the second                                   |                       |              | ă<br>Z          | e<br>Z                                                                                                    |             |
|                                              |                                                |                       |              | 1               | 2                                                                                                    |             |
|                                              |                                                |                       | Ariana       |                 |                                                                                                    |             |
|                                              |                                                |                       | Ananaa       | stnw            |                                                                                                    |             |
|                                              | Gratiot St NN                                  |                       | Croeby St NW |                 | 1 1                                                                                                    |             |
|                                              |                                                |                       | 3            |                 |                                                                                                    |             |
|                                              | 124                                            |                       | oderi        |                 |                                                                                                    |             |
|                                              | X                                              |                       | ck a         | S Courtney St N | N                                                                                                    |             |
|                                              |                                                | Leonard St NW         | 8            | y Aw            |                                                                                                    |             |
|                                              |                                                |                       | 2            | ž               |                                                                                                    |             |
|                                              | - 191                                          | $\mathbf{X}$          |              | -               |                                                                                                    |             |
|                                              | McDonald St NVV                                | $\top$                |              | Morgan St NW    |                                                                                                    |             |
|                                              |                                                |                       | Villa M      | taria Dr NW ≲   |                                                                                                    |             |
|                                              | 3                                              | 1 1                   |              | 8               | 12th St NW                                                                                                    |             |
|                                              | 1                                              |                       |              | J Inn           | Garl Line                                                                                                    |             |
|                                              | Boos St NW                                     | risto and             | Wai          | er Ava Ava      | wers<br>soln                                                                                                    | ine/        |
|                                              |                                                | Ave                   |              |                 | Ave                                                                                                    | ¥8<br>7     |
|                                              |                                                | N.                    |              |                 |                                                                                                    | 2           |
|                                              | <                                              |                       |              |                 |                                                                                                    |             |
|                                              | Active Laver: Road 42                          | ° 58' 54.92" N. 85° 4 | 0' 59.30" W  |                 |                                                                                                    |             |
|                                              |                                                |                       |              |                 |                                                                                                    |             |
| Map 🕂 🤤                                      | <ul> <li>Selection Information : Ro</li> </ul> | ad                    |              |                 |                                                                                                    |             |
|                                              |                                                |                       |              |                 |                                                                                                    |             |
|                                              | PRNo RoadN                                     | ame Bmp F             | Emp Length   | SegmentName     | FromDesc                                                                                                    | ToDesc      |

For the same appearance as always, stay with the light theme. Dark makes Roadsoft a little moodier. Finally, blue splits the difference, offering up a not-too-dark, not-too-light Roadsoft blue.

To change the theme, go **Settings > Dock Panel Theme**, located up at the top, far to the right. Choose the option for you, and restart the program. When the program starts up, it will apply the new theme.

Changing themes does not alter your data in anyway, and is entirely reversable; just change the theme back using the same process.

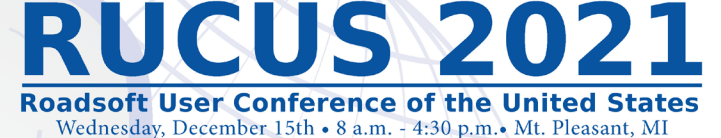

Tuesday, December 14th • Hands-On Introduction or Advanced Roadsoft Training

MARK YOUR CALENDARS!

Content of Technology & Training

Have an idea for a topic? Interested in presenting? Know someone else willing to present? Visit **roadsoft.org/rucus** to suggest a topic or speaker.

## **Upcoming Training**

Meeting the TAMC Investment Reporting Requirements using Roadsoft November 2, 2021

http://ctt.nonprofitsoapbox. com/2021tamcreporting-nov

2021 Introduction to Roadsoft Hands-On Training December 14, 2021 http://ctt.nonprofitsoapbox.com/2021rsintro-rucus

2021 Roadsoft Pavement Management Hands-On Training December 14, 2021 http://ctt.nonprofitsoapbox.com/2021rspm-rucus

2021 RUCUS December 15, 2021 http://ctt.nonprofitsoapbox.com/2021rucus

Questions? Email ctt@mtu.edu

Visit <u>https://roadsoft.org/training</u> to see all upcoming CTT training events.